When you return to the **Commodity/Accounting** tab, fill in the Quantity and Unit Price. *Important note*: Type in quantity of 1 and the entire dollar amount for that line item (i.e. do not break it down by each unit price):

| 🛯 🖉 🗐 🕶 📑 🗐 🗍 👘                                                                                                    | 🗗 i 😰 📾 😢 i 🕰 i                               | 📙 i 🔍 🗈 i 🔁 🛛        | ]<br>  ( ( ( ( ( ( ( ( ( ( ( ( ( ( ( ( ( ( ( | X                                                                             |                                       |
|----------------------------------------------------------------------------------------------------|-----------------------------------------------|----------------------|----------------------------------------------|-------------------------------------------------------------------------------|---------------------------------------|
| urchase Order Entry: Commodity/A                                                                                                    | ccounting FPAPURR 8.9                         | 1.2 (PPRD) 2000000   |                                              |                                                                               | >>>>>>>>>>>>>>>>>>>>>>>>>>>>>>>>>>>>> |
|                                                                                                    |                                               |                      |                                              |                                                                               |                                       |
| Purchase Order: P0017602                                                                                                    | Blan                                          | ket Order:           |                                              | Order Type:                                                                   | Regular 🔻                             |
| Order Date: 09-MAR-2016                                                                                                    | Tran                                          | saction Date: 09-    | MAR-2016                                     | In Suspense                                                                   |                                       |
| Delivery Date: 23-MAR-2016                                                                                                    | Com                                           | ments:               |                                              | Document Text                                                                 |                                       |
| ommodity Total:                                                                                                    | 0.00 Acco                                     | unting Total:        |                                              |                                                                               |                                       |
|                                                                                                    |                                               |                      |                                              | Document Level                                                                | Accounting                            |
| cumont Information Requestor/D                                                                                                    | olivory Information                           | onder Information    | Commodity/Accounting                         | cing/Completion                                                               |                                       |
| different information Requestor/b                                                                                                    | U/M Tax Grou                                  |                      | Unit Price                                   | ding/completion                                                               | )                                     |
| tem 1 of 1                                                                                                    |                                               | <b>v</b> 1.00        | x 1,000.0000                                 | = Extended:                                                                   | 1,000.00                              |
|                                                                                                    |                                               |                      |                                              | Discount:                                                                     | 0.00                                  |
| Commodity Des                                                                                                    | cription                                      |                      |                                              | Additional:                                                                   | 0.00                                  |
| COMEOP Apple Computer                                                                                                    |                                               | Commodity Text       |                                              | Tax:                                                                          |                                       |
|                                                                                                    |                                               | Item Text            | Comm                                         | odity Line Total:                                                             | 1,000.00                              |
|                                                                                                    |                                               | Add Commodity        | Document Commo                               | dity Total:                                                                   | 0.00                                  |
|                                                                                                    |                                               | Distribute           |                                              |                                                                               |                                       |
|                                                                                                    |                                               |                      |                                              |                                                                               |                                       |
|                                                                                                    |                                               |                      | NEE Ovorrido                                 |                                                                               |                                       |
| CARAL of Rom                                                                                                    | aining Commodity Amo                          |                      |                                              | 0/2                                                                           | USD                                   |
| OAPAL of Rem                                                                                                    | aining Commodity Amo                          | int:                 |                                              | %                                                                             | USD                                   |
| OAPAL of Rem                                                                                                    | aining Commodity Amo                          | int:                 | NSF Suspense                                 | %<br>Extended:  Discount:                                                     | USD                                   |
| COAPAL of Remains of Remains a construction of Remains a construction of the second second se | aining Commodity Amor<br>Orgn Acct P          | rog Actv Lo          | NSF Suspense                                 | % Extended:  Discount: Additional:                                            | USD                                   |
| COAPAL of Remains of Remains a constraint of the second second se | aining Commodity Amor<br>Orgn Acct Pi         | rog Actv Lo<br>v v v | NSF Suspense                                 | % Extended:  Discount:  Additional:  Tax:                                     | USD                                   |
| COAPAL of Remains of Remains COA Yr Index Fund                                                                                                    | aining Commodity Amor<br>Orgn Acct P          | rog Actv Lo          | NSF Suspense                                 | % Extended:  Discount:  Additional:  Tax:                                     |                                       |
| COAPAL of Remains                                                                                                    | aining Commodity Amor<br>Orgn Acct P<br>V V ( | rog Actv Lo          | NSF Suspense                                 | % Extended:  Discount:  Additional:  Tax:  APAL Line Total:  Counting Total:  |                                       |
| COAPAL of Remained of Remained | aining Commodity Amor                         | int:                 | NSF Suspense                                 | % Extended:  Discount:  Additional:  Tax:  AADAL Line Total:  Counting Total: |                                       |
| COAPAL of Remained of Remained | aining Commodity Amor                         | nog Actv Lo          | NSF Suspense                                 | % Extended:                                                                   |                                       |
| OAPAL of Rem                                                                                                    | aining Commodity Amor                         | int:                 | NSF Suspense                                 | % Extended:                                                                   |                                       |

If there is more than 1 line item, click on second line of **Commodity** and follow through with the same process as above (Commodity, Description, Quantity and Unit Price):

| <u>\$</u>                                          | Oracle Fusion Mid              | Idleware Forms Servi | ces: Open > FPAPURR                       |                 | - U X      |
|----------------------------------------------------|--------------------------------|----------------------|-------------------------------------------|-----------------|------------|
| File Edit Options Block Item Record Qu             | ery <u>T</u> ools <u>H</u> elp |                      |                                           |                 |            |
| 🕒 🖉 📋   🚈 🖨 🗟   🎓 🏹                                | 💱 📾 🕱   🗛   📇                  | 🔍 🕒 । 🔁 🚈 । <        | 1 + + + + + 🕐 + 💡 +                       | Х               |            |
| Purchase Order Entry: Commodity/Accour             | nting FPAPURR 8.9.1.2 (Pf      | PRD)                 |                                           |                 | i × ≥      |
|                                                    |                                |                      |                                           |                 |            |
| Purchase Order: P0017602                           | Blanket Ord                    | ler:                 |                                           | Order Type:     | Regular 🔻  |
| Order Date: 09-MAR-2016                            | Transaction                    | Date: 09-MAR-2       | 016 📖                                     | In Suspense     |            |
| Delivery Date: 23-MAR-2016                         | Comments:                      |                      |                                           | Document Text   |            |
| Commodity Total:                                   | 0.00 Accounting                | Total:               |                                           |                 |            |
|                                                    |                                |                      |                                           | ✓ Document Leve | Accounting |
|                                                    |                                | to and the second    | The data set in the set of the set of the |                 |            |
| Document Information Requestor/Delive              | ry Information Vendor I        | nformation Commo     | Ddity/Accounting Balancing                | /Completion     |            |
|                                                    |                                | Quantity             | Unit Price                                | Colored at      | 1 000 00   |
| Item or                                            |                                | 1.00 X               | 1,000.0000 =                              | Extended:       | 1,000.00   |
| Commodity Descript                                 | ion                            |                      |                                           | Additional:     | 0.00       |
|                                                    |                                | ammodity Text        |                                           | Tax:            | 0.00       |
| COMEQP Apple Computer                              |                                | em Text              | Commodit                                  | v Line Total:   | 1.000.00   |
|                                                    |                                | ld Commodity         | Document Commodity                        | Total:          | 0.00       |
|                                                    | Di                             | stribute             | ,                                         |                 |            |
|                                                    |                                |                      |                                           |                 |            |
|                                                    |                                |                      |                                           |                 |            |
| FOAPAL of Remainin                                 | g Commodity Amount:            |                      | 0.00 ONSF Override                        | %               | USD        |
|                                                    |                                |                      | NSF Suspense Ex                           | ctended: 🗆      |            |
| COA Yr Index Fund Orgi                             | n Acct Prog                    | Actv Locn            | Proj D                                    | iscount: 🗆 📃    |            |
|                                                    | <b>•</b> •                     | <b>• •</b>           | <u> </u>                                  | dditional: 🗆 📃  |            |
| 1                                                  |                                |                      | Ta                                        | ax: 🗆 🗌         |            |
|                                                    |                                |                      | FOAPA                                     | L Line Total:   |            |
|                                                    |                                |                      | Document Accou                            | inting Total:   |            |
|                                                    |                                |                      |                                           |                 |            |
|                                                    |                                |                      |                                           | AR              | E          |
| LIST for list;Count Query for vendor;Execute Query | for Vendor by Comm.            |                      |                                           |                 |            |
| Record: 1/1                                        | <080>                          |                      |                                           |                 |            |

Once all line items are completed, select **NEXT BLOCK** to continue.

You will now be on the **FOAPAL** section of the screen. Your default **Fund**, **Org** and **Program** will be prepopulated (if the FOAPAL does not appear, press the tab key). If you have access to another FOAPAL, you can type over the FOAPAL fields that were prepopulated.

| ٢                                                                                                    | Oracle Fusion Middleware Forms Services: Open > FPAPURR |                                        |
|----------------------------------------------------------------------------------------------------|---------------------------------------------------------|----------------------------------------|
| Eile Edit Options Block Item Record Query To                                                                                                    | ols Help                                                |                                        |
| 🔚 🖉 📋 🖂 🖶 🖻 🗟 👌 🍞 🛙 🕄 🛅                                                                                                    | 1 🛞   💁   📇   💽 💽   🖆 🖓   🌾   🚸   🌰   🔘   🤊             | <pre></pre>                            |
| Revenue of the second second s | PAPURR 8.9.1.2 (PPRD)                                   | ±×±                                    |
|                                                                                                    |                                                         |                                        |
| Purchase Order: P0017602                                                                                                    | Blanket Order:                                          | Order Type: Regular 🔻                  |
| Order Date: 09-MAR-2016                                                                                                    | Transaction Date: 09-MAR-2016                           | In Suspense                            |
| Delivery Date: 23-MAR-2016                                                                                                    | Comments:                                               | Document Text                          |
| Commodity Total:                                                                                                    | Accounting Total:                                       |                                        |
|                                                                                                    |                                                         | Document Level Accounting              |
|                                                                                                    |                                                         |                                        |
| Document Information Requestor/Delivery Infor                                                                                                    | mation Vendor Information Commodity/Accounting Bala     | ncing/Completion                       |
| U/M                                                                                                    | Tax Group Quantity Unit Price                           |                                        |
| Item 1 of 1 EA                                                                                                    | T.00 X 1,000.000                                        | 0 = Extended: 1,000.00                 |
|                                                                                                    |                                                         | Discount: 0.00                         |
| Commodity Description                                                                                                    |                                                         | Additional: 0.00                       |
| COMEQP Apple Computer                                                                                                    | Commodity Text                                          | Tax:                                   |
|                                                                                                    | Item Text Comm                                          | nodity Line Total: 1,000.00            |
|                                                                                                    | Add Commodity Document Commo                            | odity Total: 1,000.00                  |
|                                                                                                    | Distribute                                              | <u> </u>                               |
|                                                                                                    |                                                         |                                        |
|                                                                                                    |                                                         |                                        |
| FOAPAL of Remaining Com                                                                                                    | nodity Amount: 1,000.00 NSF Override                    | % USD                                  |
|                                                                                                    | NSF Suspense                                            | Extended:                              |
| COA Yr Index Fund Oran                                                                                                    | Acct Prog Acty Loca Proj                                | Discount:                              |
|                                                                                                    |                                                         | Additional:                            |
| 1 16 100000 803310                                                                                                    | 600                                                     | Tax:                                   |
|                                                                                                    | FC                                                      | DAPAL Line Total:                      |
|                                                                                                    | Document A                                              | Accounting Total:                      |
|                                                                                                    |                                                         | ······································ |
| <u></u>                                                                                                    |                                                         |                                        |

You need to fill in the correct account number. If your department uses Activity and Location codes, you can also complete that information.

| When complete press | NEXT | BLOCK | to continue: |
|---------------------|------|-------|--------------|
|---------------------|------|-------|--------------|

| <u>\$</u>                | Oracl                                      | e Fusion Middleware Forms | Services: Open > FPAPURR                              |                                                                      |                                       |
|--------------------------|--------------------------------------------|---------------------------|-------------------------------------------------------|----------------------------------------------------------------------|---------------------------------------|
| Eile Edit Options Blo    | ck Item Record Query Tools He              | lp                        |                                                       |                                                                      |                                       |
| 🔒 🖉 📋 l 🍋 🖷              | 🖻 🗟 i 🎓 🍞 i 💱 📾 😣 i                        | 🕰   📇   🔍 🖬   🕾 🚈         | •   🚸   🇁   🛞   🍚                                     | X                                                                    |                                       |
| 🧑 Purchase Order Entr    | y: Commodity/ounting FPAPURE               | 8.9.1.2 (PPRD) 20000000   |                                                       |                                                                      | >>>>>>>>>>>>>>>>>>>>>>>>>>>>>>>>>>>>> |
|                          |                                            |                           |                                                       |                                                                      |                                       |
| Purchase Order:          | P0017602                                   | bidirket of der.          | ▼                                                     | Order Type:                                                          | Regular 👻                             |
| Order Date:              | 09-MAR-2016                                | Transaction Date: 09-N    | 1AR-2016 🎹                                            | In Suspense                                                          |                                       |
| Delivery Date:           | 23-MAR-2016                                | Comments:                 |                                                       | Document Text                                                        |                                       |
| Commodity Total:         | 1,000.00                                   | Accounting Total:         |                                                       |                                                                      |                                       |
|                          |                                            |                           |                                                       | Document Leve                                                        | Accounting                            |
|                          |                                            |                           |                                                       |                                                                      |                                       |
| Document Information     | n Requestor/Delivery Information           | Vendor Information        | ommodity/Accounting Balanci                           | ng/Completion                                                        |                                       |
|                          | U/M Tax                                    | Group Quantity            | Unit Price                                            |                                                                      |                                       |
| Item 1 of                |                                            | 1.00                      | X 1,000.0000                                          | = Extended:                                                          | 1,000.00                              |
|                          |                                            |                           | · · · · · · · · · · · · · · · · · · ·                 | Discount:                                                            | 0.00                                  |
| Commodity                | Description                                |                           |                                                       | Additional:                                                          | 0.00                                  |
|                          | upple Computer                             | Commodity Text            |                                                       | Tax:                                                                 |                                       |
|                          |                                            | Item Text                 | Commo                                                 | lity Line Total:                                                     | 1,000.00                              |
|                          |                                            | Add Commodity             | Document Commodi                                      | ty Total:                                                            | 1,000.00                              |
|                          |                                            |                           | Bocament common                                       |                                                                      |                                       |
| FOAPAL 0                 | f Remaining Commodity                      | Amount:                   | 1,000.00 NSF Override<br>NSF Suspense<br>Proj<br>FOAI | % Extended:  Discount:  Additional:  PAL Line Total:  Ounting Total: | USD                                   |
|                          |                                            |                           |                                                       |                                                                      |                                       |
| Enter Account; Use Gener | ral Ledger Account for inventory PO; [LIST | ].                        |                                                       |                                                                      |                                       |
| Record: 1/1              |                                            | <0SC>                     |                                                       |                                                                      |                                       |

## You will now be on the **Balancing/Completion** tab:

| rder Type: Regular v<br>In Suspense<br>Document Text<br>Document Level Accounting |
|-----------------------------------------------------------------------------------|
| In Suspense<br>Document Text<br>Document Level Accounting                         |
| Document Text Document Level Accounting                                           |
| Document Level Accounting                                                         |
| Document Level Accounting                                                         |
|                                                                                   |
|                                                                                   |
| pletion                                                                           |
|                                                                                   |
|                                                                                   |
| Gelfond                                                                           |
|                                                                                   |
|                                                                                   |
| 1                                                                                 |
| 2                                                                                 |
|                                                                                   |
|                                                                                   |
|                                                                                   |
|                                                                                   |
| tus                                                                               |
| tus                                                                               |
| tus                                                                               |
| tus                                                                               |
|                                                                                   |

If the **In Suspense** box is checked off, this means your PO has insufficient funds. It would be best to check with the budget office before submitting your PO.

| 2                    | Orac                             | le Fusion Middleware For | ms Services: Open > FPAPUI | RR                  | >                |
|----------------------|----------------------------------|--------------------------|----------------------------|---------------------|------------------|
| ile Edit Options Blo | ck Item Record Query Tools H     | elp                      |                            |                     |                  |
| 🔒 🔊 📋   🍋 🖨          | 🖻 🗟   🎓 🍞   💱 🗟 I                | 🚯   📇   🖻 💽   🚍          | ₽   4   8   8   0          | 💡   X               |                  |
| Purchase Order Entr  | y: Balance/Completion FPAPURR    | 8.9.1.2 (PPRD)           |                            |                     | ≚ X              |
| -                    |                                  |                          |                            |                     |                  |
| Purchase Order:      | P0017602                         | Blanket Order:           |                            | Order Type:         | Regular 💌        |
| Order Date:          | 09-MAR-2016                      | Transaction Date:        | 09-MAR-2016                | <b>In Suspens</b>   | 36               |
| Delivery Date:       | 23-MAR-2016                      | Comments:                |                            | ✓ Document          | Text             |
| Commodity Total:     | 1,000.00                         | Accounting Total:        | 1,000.                     | 00                  |                  |
|                      |                                  |                          |                            | Document            | Level Accounting |
|                      |                                  |                          |                            |                     |                  |
| Document Information | n Requestor/Delivery Information | N Vendor Information     | Commodity/Accounting Ba    | lancing/Completion  |                  |
|                      |                                  |                          |                            |                     |                  |
| Vendor:              | E01000472 Apple Computer         |                          | 🗆 Vendor Ho                | ld                  |                  |
| COA:                 | 1 Emerson College                |                          | Reque                      | stor: Julie_Gelfond |                  |
| Organization:        | 803310 Procurement               |                          |                            |                     |                  |
| Currency Code:       |                                  |                          |                            |                     |                  |
| Exchange Rate:       |                                  |                          | Commodity Record Co        | unt: 1              |                  |
|                      |                                  |                          |                            |                     |                  |
| Input Amount:        | 1,000.00                         | Converted Amount:        |                            |                     |                  |
|                      |                                  |                          |                            |                     |                  |
|                      |                                  |                          |                            |                     |                  |
|                      | Header                           | Commodity                | Accounting                 | Status              |                  |
| Approved Amounts     | : 1,000.00                       | 1,000.00                 | 1,000.00                   | BALANCED            |                  |
| Discount Amounts:    | 0.00                             | 0.00                     | 0.00                       | BALANCED            |                  |
| Additional Amounts   | 5: 0.00                          | 0.00                     | 0.00                       | BALANCED            |                  |
| Tax Amounts:         | 0.00                             | 0.00                     | 0.00                       | BALANCED            |                  |
|                      |                                  |                          |                            |                     |                  |
| Complete: 📳          | In Process: 🗵                    |                          |                            |                     |                  |
|                      |                                  |                          |                            |                     |                  |
|                      |                                  |                          |                            |                     |                  |

If the **In Suspense** button is not checked, the status for all rows should state "Balanced".

Click on the **Complete** button on the bottom left hand side of the screen to finish the PO:

| Purchase Order Entry                                                 | : Balance/Completion FPAPURR                       | 8.9.1.2 (PPRD) 2000000                                                |                           |                                               |
|----------------------------------------------------------------------|----------------------------------------------------|-----------------------------------------------------------------------|---------------------------|-----------------------------------------------|
| Purchase Order:<br>Order Date:<br>Delivery Date:<br>Commodity Total: | P0017602<br>09-MAR-2016<br>23-MAR-2016<br>1,000.00 | Blanket Order:<br>Transaction Date:<br>Comments:<br>Accounting Total: | 09-MAR-2016 III<br>1,000. | Order Type: Regular  In Suspense Ocument Text |
| Document Information                                                 | Requestor/Delivery Information                     | n Vendor Information                                                  | Commodity/Accounting Ba   | Document Level Accounting                     |
| Vendor:                                                              | 01000472 Apple Computer                            |                                                                       | Vendor Ho                 | ld                                            |
| Organization:                                                        | 03310 Procurement                                  |                                                                       | Keque                     | Stor. Pulle_Gelfond                           |
| Currency Code:<br>Exchange Rate:                                     |                                                    |                                                                       | Commodity Record Co       | unt: 1                                        |
| Input Amount:                                                        | 1,000.00                                           | Converted Amount:                                                     |                           |                                               |
|                                                                      | Header                                             | Commodity                                                             | Accounting                | Status                                        |
| Approved Amounts:                                                    | 1,000.00                                           | 1,000.00                                                              | 1,000.00                  | BALANCED                                      |
| Discount Amounts:                                                    | 0.00                                               | 0.00                                                                  | 0.00                      | BALANCED                                      |
| Additional Am                                                        | .00                                                | 0.00                                                                  | 0.00                      | BALANCED                                      |
| Complete:                                                            | In Process:                                        |                                                                       |                           |                                               |

## DON'T FORGET TO WRITE DOWN THE PO #!

## Viewing PO Document With Signature:

You will come back to the **FPAPURR** screen.

Click on the "X" on the top of the screen to continue.

| <b>当</b>                                  | Oracle Fusion Middleware Forms Services: Open > FPAPORK |
|-------------------------------------------|---------------------------------------------------------|
| File Edit Options Block Item Record Query | Tools Help                                              |
| 🔒 🖉 📋 🖂 🖨 🗖 🛛 🎓 🥵                         | 🃾 😣   🖳   🖳 🖳 🖙 🖆   🌾   🚸   🇁   🕐   🍚   🗙               |
| Purchase Order FPAPURR 8.9.1.2 (PPRD)     |                                                         |
|                                           |                                                         |
|                                           |                                                         |
|                                           |                                                         |
| Purchase Order: 💽 💽                       |                                                         |
|                                           |                                                         |

You will then come back to the INB **home page**:

| <u></u>                                              | Oracle Fusion Middleware Forms Services                      |
|------------------------------------------------------|--------------------------------------------------------------|
| File Edit Options Block Item Record Query Tools Help |                                                              |
|                                                      | 🛓   🖳   🖳   😓 🏣   🌾   🚸   👉   🕲   💡   🗙                      |
| 🙀 General Menu GUAGMNU 8.6.4 (PPRD) - Wednesday, Ma  | rch 09, 2016 - Last login Monday, March 07, 2016 01:18:06 PM |
| Go To Velcome, Julie Gelfon                          | d. Products:                                                 |
| 🖿 My Banner                                          |                                                              |
| Banner                                               |                                                              |
| Student [*STUDENT]                                   |                                                              |
| Advancement [*ALUMNI]                                |                                                              |
| Finance System Menu [*FINANCE]                       |                                                              |
| Human Resources [*HRS]                               |                                                              |
| Financial Aid [*RESOURCE]                            |                                                              |
| General [*GENERAL]                                   |                                                              |
| Document Management [*BDM]                           |                                                              |
| Banner Security [*SECURITY]                          |                                                              |
| Banner Security [*SECURITY]                          |                                                              |
|                                                      |                                                              |
|                                                      |                                                              |
|                                                      |                                                              |
|                                                      |                                                              |
|                                                      |                                                              |
|                                                      |                                                              |
|                                                      |                                                              |
|                                                      |                                                              |
| Banner Broadcast Messages                            |                                                              |
|                                                      |                                                              |
|                                                      |                                                              |
|                                                      |                                                              |

In the space next to **Go To...**, type **FPAPORD** and hit **enter**.

On the **FPAPORD** screen, click on **NEXT BLOCK**:

| <u>چ</u>                                     | Oracle Fusion Middleware Forms | Services: Open > GJAPCTL           | -             |
|----------------------------------------------|--------------------------------|------------------------------------|---------------|
| Eile Edit Options Block Item Record Query Tr | ools Help                      |                                    |               |
|                                              | ) 🔀   🕰   📇   🖻 🖬   🔁 🖓        | !  ∉   ⊕   @   <b>@</b>   <b>X</b> |               |
| Process Submission Controls GJAPC 8.3.0.2    | (PPRD)                         |                                    |               |
| Process: FPAPORD Purchase order for          | Pa                             | arameter Set:                      |               |
|                                              |                                |                                    |               |
| Printer Control                              |                                |                                    |               |
| Printer:                                     | Special Print:                 | Lines:                             | Submit Time:  |
|                                              |                                |                                    |               |
| Parameter Values                             |                                |                                    |               |
| Number Parameter                             | ers                            | Values                             |               |
|                                              |                                |                                    |               |
|                                              |                                |                                    |               |
|                                              |                                |                                    |               |
|                                              |                                |                                    |               |
|                                              |                                |                                    |               |
|                                              |                                |                                    |               |
|                                              |                                |                                    |               |
|                                              |                                |                                    |               |
|                                              |                                |                                    |               |
| Submission                                   |                                |                                    |               |
| Save Parameter Set as Name:                  | Description:                   |                                    | iold 🔍 Submit |
|                                              | busunption                     |                                    |               |

When you click on **NEXT BLOCK**, default information will be filled in under **Parameters**.

You will need to complete the following information on this screen:

- Next to the **Special Print** space, type **DEPT\_PO**.
- On line 1 under **Values**, type the PO number you created in the previous steps.

| <b>\$</b>  | Oracle Fusion Middleware Forms Services: Open > GJAPCTL                               |             |
|------------|---------------------------------------------------------------------------------------|-------------|
| ile Edit O | 2ptions Block Item Record Query Tools Help                                            |             |
| 🗄 🔊 🗎      | Ì   2 ← 🖻 🖻   🎓 🍞   🛱 📾 🕺   4   8   18   19   19   19   4   4   4   4   4   0   9   X |             |
| Process S  | Submission Controls GJAPCTL 8.3.0.2 (PPRD)                                            | <u> 1</u> 0 |
|            |                                                                                       |             |
| Process    | : FPAPORD Purchase Order Form Print Parameter Set:                                    |             |
|            |                                                                                       |             |
| Printer    | r Control                                                                             |             |
| Printer:   | Special Print: DEPT PO Lines: Submit Time:                                            |             |
|            |                                                                                       |             |
|            |                                                                                       |             |
| Dawawa     |                                                                                       |             |
| Param      | . Parameters Values                                                                   |             |
| Number     |                                                                                       |             |
| 01         | Purchase Order Number                                                                 |             |
| 02         | Status                                                                                |             |
| 03         | Purchase order print option                                                           |             |
| 04         | Include E-Procurement PO's? N                                                         |             |
|            |                                                                                       | 1           |
|            |                                                                                       |             |
|            |                                                                                       |             |
|            |                                                                                       | -           |
| LENGTH:    | 8 TYPE: Character O/R: Optional M/S: Single                                           |             |
| Enter a P  | P.O. or leave blank to print all P.O.s that have never been printed.                  |             |
|            |                                                                                       |             |
| Submie     | scion                                                                                 |             |
| Submis     |                                                                                       |             |
| 🗆 Save F   | Parameter Set as Name: Description: Hold © Submit                                     |             |
|            |                                                                                       |             |
|            |                                                                                       |             |

Select the **Submit** button on the bottom left hand side of screen (Note: the button will already be selected but you still need to click on it).

Press the save icon at the top of the screen:

|                 | Oracle Fusion Middleware                                             | Forms Services: Open > GJAPCTL - U    |
|-----------------|----------------------------------------------------------------------|---------------------------------------|
| Edit (          | Options Block Item Record Query Tools Help                           |                                       |
| M 🛛             | 🕫 🗗 🗟   🏠 🥻   🖓 📾 🕅   🗛   🔒   🔍 🖻                                    | ¬¬¬¬¬¬¬¬¬¬¬¬¬¬¬¬¬¬¬¬¬¬¬¬¬¬¬¬¬¬¬¬¬¬¬¬¬ |
| rocess          | Submission Controls GJAPCTL 8.3.0.2 (PPRD)                           |                                       |
|                 |                                                                      |                                       |
| ocess           | S: FPAPORD Purchase Order Form Print                                 | Parameter Set:                        |
| rinte           | er Control                                                           |                                       |
|                 |                                                                      |                                       |
| Printer:        | CATABASE Special Print: DEPT_                                        | PO Lines: Submit Time:                |
|                 |                                                                      |                                       |
|                 |                                                                      |                                       |
| Param<br>Number | neter Values<br>r Parameters                                         | Values                                |
| Humber          | •                                                                    |                                       |
| 01              | Purchase Order Number                                                | P0017602                              |
| 02              | Status                                                               | С                                     |
| 03              | Purchase order print option                                          |                                       |
| 04              | Include E-Procurement PO's?                                          | Ν                                     |
|                 |                                                                      |                                       |
|                 |                                                                      |                                       |
|                 |                                                                      |                                       |
|                 |                                                                      |                                       |
| ENGTH:          | : 8 TYPE: Character O/R: Optional M/S: Single                        |                                       |
| Enter a l       | P.O. or leave blank to print all P.O.s that have never been printed. |                                       |
|                 |                                                                      |                                       |
|                 | · •                                                                  |                                       |
|                 |                                                                      |                                       |
| Submi           | ssion                                                                |                                       |
| Submi           | ISSION                                                               | O Hold Submit                         |
| Submi:<br>Save  | SSION Parameter Set as Name: Description:                            | O Hold @ Submit                       |
| Submi:<br>Save  | SSION Parameter Set as Name: Description:                            | Hold ® Submit                         |
| Submi:<br>Save  | SSION Parameter Set as Name: Description:                            | Hold Submit                           |
| Submi<br>Save   | SSION Parameter Set as Name: Description:                            | Hold     • Submit                     |

After clicking on submit and save, most of the information on **FPAPORD** screen will disappear.

An e-mail with the PO document you created will arrive in your e-mail.

| 📴 📰 🏷 🖶 😾 🌄 =                   |                     |                                                  |                                                          | Inb                                              | ox - julie_gelfond@emerson.«                     |  |
|---------------------------------|---------------------|--------------------------------------------------|----------------------------------------------------------|--------------------------------------------------|--------------------------------------------------|--|
| FILE HOME SEND / RECEIVE FOLDER | VIEW                |                                                  |                                                          |                                                  |                                                  |  |
| New New Email Items* New Delete | Forward 🗐 More 🕶    | passwords<br>Team Email<br>Reply & Delete<br>Qui | G To Manager ↓<br>✓ Done ↓<br>✓ Create New ▼<br>ck Steps | Move Rules OneNote                               | Unread/ Categorize Follow<br>Read • Up •<br>Tags |  |
| ▲ Favorites                     | All Unread          |                                                  |                                                          |                                                  |                                                  |  |
| Inbox 8                         | !  ①   ①   ●   FROM |                                                  | SUBJECT                                                  |                                                  |                                                  |  |
| Sent Items                      | Holland Patricia    |                                                  | RE: GovConnection INV53566307                            |                                                  |                                                  |  |
| Drafts                          | Wai On Kwong        |                                                  | RE: P0017636                                             |                                                  |                                                  |  |
|                                 | Renee Fruchter      |                                                  | RE: Credit info - IMPT                                   |                                                  |                                                  |  |
| Deleted Items 916               | 🕖 Jane              | Pikor                                            | FW: R0020629                                             |                                                  |                                                  |  |
|                                 | 😪 Wai               | 😋 Wai On Kwong                                   |                                                          | RE: P0017636                                     |                                                  |  |
| ▲ julie gelfond@emerson.edu     | April Jones         |                                                  | RE: EMERSON COLLEGE - 6047433                            |                                                  |                                                  |  |
|                                 | U Purcl             | nasing Email Account                             | Purchase Order [Vendor                                   | Copy] - P0017636                                 |                                                  |  |
| P Inbox 8                       | Erin                | Erin Brennen                                     |                                                          | Re: Outstanding Invoices/Memos for Anaconda/Lids |                                                  |  |
| Drafts                          | Marg                | Margaret Melanson                                |                                                          | Banner Training                                  |                                                  |  |
| Sent Items                      | Marg                | aret Rogan                                       | RE: E-PO                                                 |                                                  |                                                  |  |

When you receive this PO, you will need to:

- Ensure signature on PO states "Procurement Services".
- Save a copy for your records.
- Send a copy to vendor and confirm receipt of PO.